Microsoft Edge Microsoft Edge

Microsoft Edge

130.0.2849.46

Microsoft Edge

Microsoft D efender SmartScreen

Web

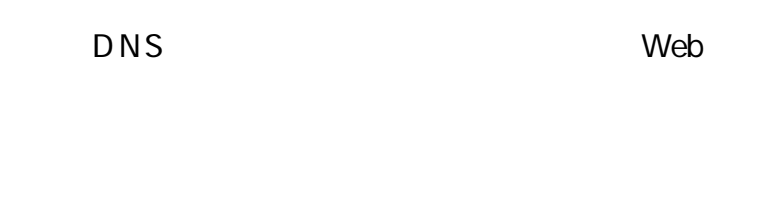

Microsoft Bing

Cookie

Microsoft Edge

URL

URL

Cookie

Cookie

Cookie

Cookie

Cookie

Cookie

Cookie

Downloads

Of ce

Of ce

Microsoft Edge

Microsoft Edge

| 0 32-                                 | Ctrl+C       |
|---------------------------------------|--------------|
| は 強調表示するリンクのコピー                       |              |
| <ul><li>Copilot に質問する</li></ul>       |              |
| Q Webで "BYDの新型プラグイン・ハイブリッド" を検索する     |              |
| Q] サイド バーで "BYDの新型プラグイン・ハイブリッド" を検索する | Ctrl+Shift+E |
| 6 印刷                                  | Ctrl+P       |
| A <sup>1</sup> 選択部分を音声で読み上げる          |              |
| 🗔 イマーシブ リーダーで選択範囲を開く                  |              |
| ab 選択範囲を日本語に翻訳                        |              |
| 🛈 コレクションに追加                           | •            |
| □ 開発者ツールで調査する                         |              |

| ۵   | リンクを新しいタブで開く            |
|-----|-------------------------|
|     | リンクを新しいウィンドウで開く         |
| C.  | リンクを InPrivate ウィンドウで開く |
|     | リンクを分割画面ウィンドウで開く        |
|     | 名前を付けてリンクを保存            |
| ⇔   | リンクのコピー                 |
| Ē   | コレクションに追加・              |
| Ŕ   | 共有                      |
| G_J | 開発者ツールで調査する             |

(<del>స</del>్ట)

| ٦        | リンクを新しいタブで開く            |
|----------|-------------------------|
|          | リンクを新しいウィンドウで開く         |
| C.       | リンクを InPrivate ウィンドウで開く |
|          | リンクを分割画面ウィンドウで開く        |
|          | この画像の QR コードを作成         |
|          | 名前を付けてリンクを保存            |
| ⇔        | リンクのコピー                 |
| බ්       | 新しいタブで画像を開く             |
| Ŵ        | 名前を付けて画像を保存             |
|          | 画像をコピー                  |
|          | 画像リンクをコピー               |
| Þ        | 画像の編集                   |
| €        | 画像の拡大 Ctrl, Ctrl        |
| ୟ        | Web で画像を検索する            |
| ල        | 画像検索                    |
| Ē        | コレクションに追加・              |
| Ŕ        | 共有                      |
| <b>□</b> | 開発者ツールで調査する             |